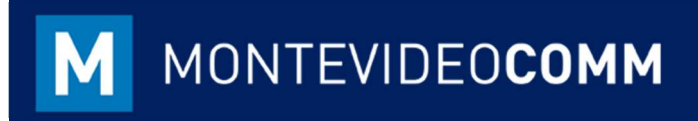

## MVD Gestiona

Plantillas – Actualización Masiva Precios Productos

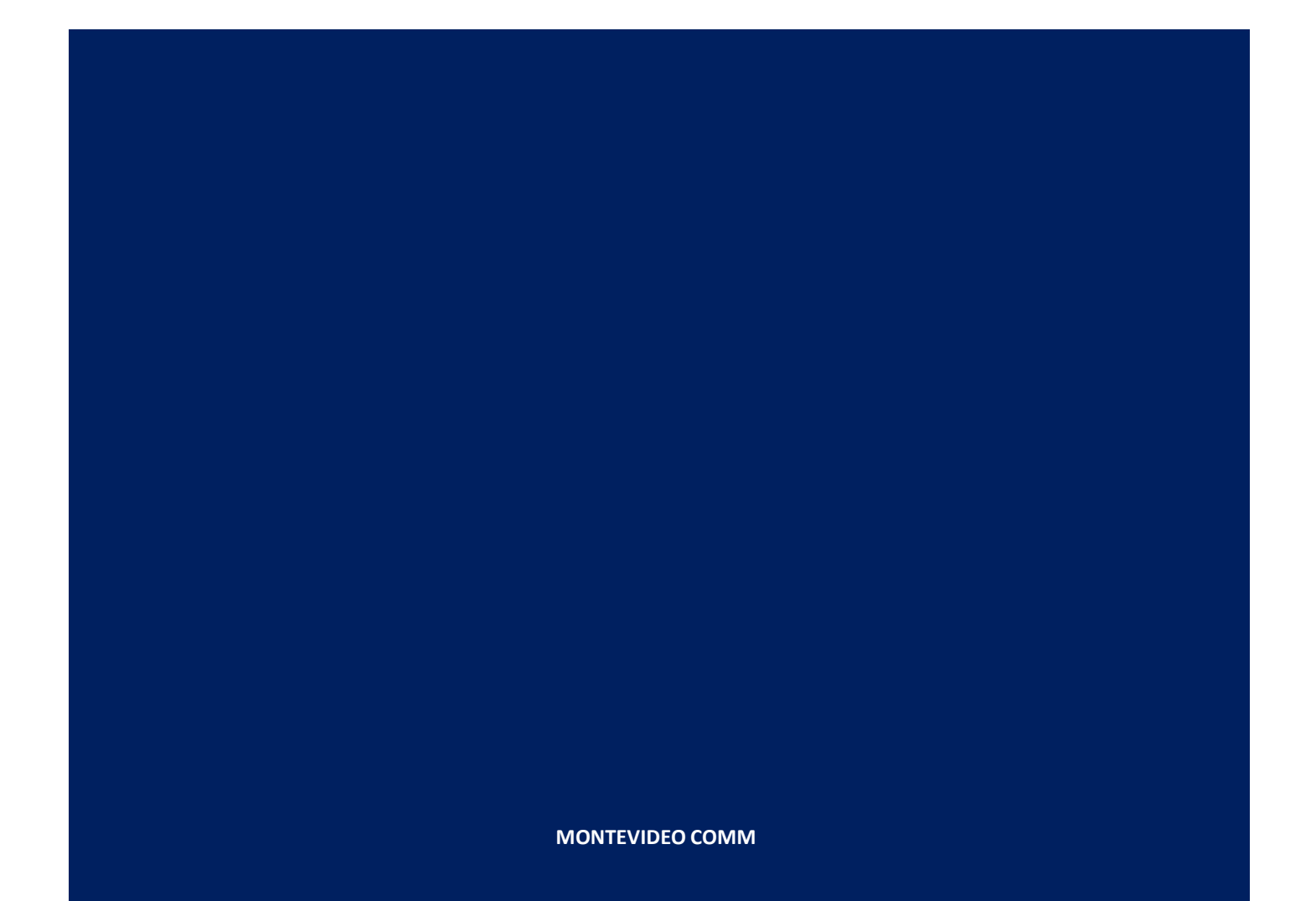

Con MVD Gestiona es posible cargar de forma masiva productos, proveedores y clientes. Para ello es necesario completar los datos a subir en las plantillas previamente generadas.

## **Productos**

Para la actualización de los precios de los productos, dirigirse al módulo Inventario -> Productos, tildar la vista lista (botón superior derecho) y seleccionar todos los productos (botón superior izquierdo, debajo de botón "crear"):

| MVD GESTIONA | Productos |                    |              |                 |            | T Productos Buscar |                   |                  |            |       |          |    |
|--------------|-----------|--------------------|--------------|-----------------|------------|--------------------|-------------------|------------------|------------|-------|----------|----|
| Tablero      | Cri       | ear Importar       |              |                 | TFiltros - | ■ Agrupar por +    | \star Favoritos 🕶 |                  | 1-18 / 18  | < >   |          | := |
| Operaciones  | 0         | Referencia interna | Nombre       | Precio de venta | Coste      | Categoría interr   | ia                | Tipo de producto | Stock real | Stock | ( virtua | -  |
|              |           |                    | Figura 1: Pr | roductos – Móc  | dulo Ir    | nventa             | rio               |                  |            |       |          |    |

Una vez seleccionado todos los productos, tildar el botón Acción (centrado arriba) y elegir Exportar:

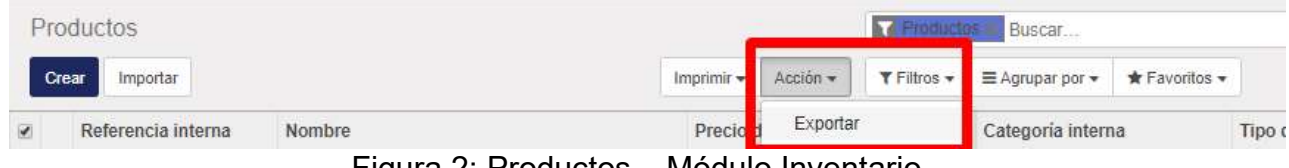

Figura 2: Productos – Módulo Inventario

Al seleccionar el botón **Exportar** desplegarán las siguientes opciones:

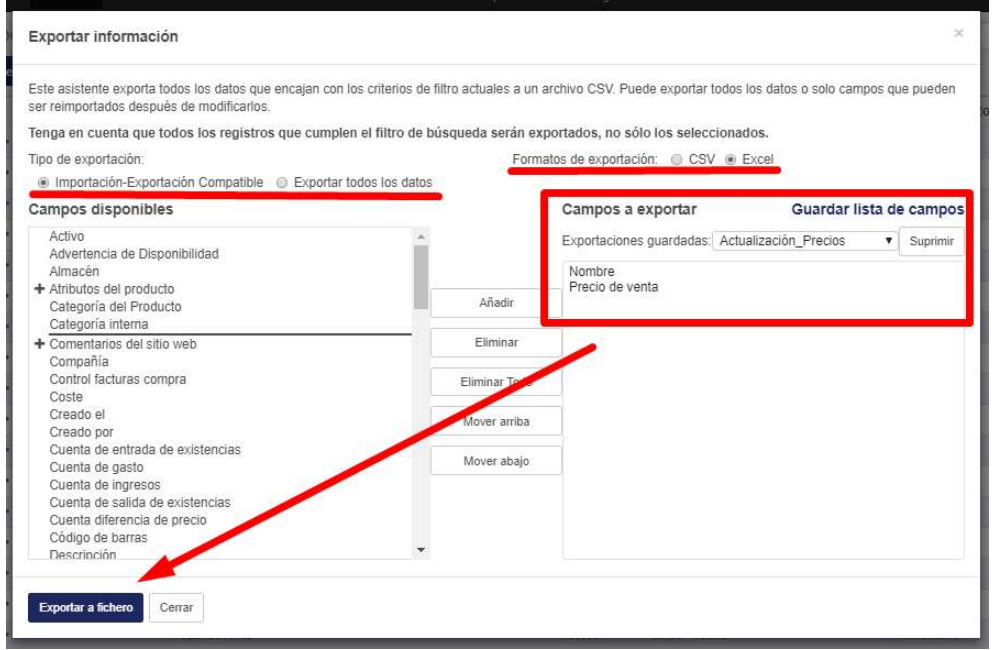

Figura 3: Exportar Productos – Módulo Inventario

- Lo primero a definir es el Tipo de importación (mantener Importación/Exportación Compatible) y Formato de exportación (Excel).
- En los campos disponibles, se pueden elegir cualquiera de las variables presentadas en la lista ubicada a la izquierda. Cada campo para ser seleccionado deberá ser tildado y hacer clic en el botón Añadir.
- Una vez añadidos todos los campos podrá exportarse haciendo clic en el botón azul **Exportar a fichero** ubicado en la parte baja de la venta.
- Si la exportación a realizar será una consulta frecuente, lo recomendable será Guardar la lista de campos a través del botón encontrado sobre el cuadro derecho. Por defecto, en "Exportaciones guardadas" se encuentra la lista de "Actualización\_Precios" la cual incluye las dos variables necesarias para actualizar precios masivamente: nombre y precio de venta de cada producto.

El documento Excel generado incluirá tres (03) columnas:

| 1 | A                     | В    | С          |
|---|-----------------------|------|------------|
| 1 | id                    | name | list_price |
|   | <b>F</b> ' ( <b>D</b> |      |            |

Figura 4: Documento Excel – Exportación de Productos

- La primera columna representa la id (ID externo) siendo la variable que permite la actualización de los productos sobre la misma ficha y así no duplicarlos en el sistema.
- La segunda columna es **name** (Nombre) del producto.
- La tercera columna es el precio de venta del producto a ser modificado (list\_price).

Sobre la tercera columna, se podrán realizar los cambios que se deseen. Una vez completado los cambios, se podrán volver a cargar los productos.

Para cargar los productos nuevamente, es IMPORTANTE guardar el documento en formato delimitado por comas (CSV UTF-8):

| e            | Guardar como                                                   | product.template (33) - Modo de compatibilidad - Excel                                                                                     | Yerimar Noguera 🙂 🙁 |
|--------------|----------------------------------------------------------------|----------------------------------------------------------------------------------------------------|---------------------|
| () Inicio    |                                                                | ↑ Descargas                                                                                                    |                     |
| 🗅 Nuevo      | L Recientes                                                    | product.template (33)                                                                                                    |                     |
| D Abrir      | Ganisol S.A.                                                   | Libro de Excel 97-2003 (*.xls)                                                                                                    |                     |
| Información  | OneDrive - Ganisol S.A.<br>yerimar.noguers@mvd.onmicrosoft.com | Libro de Excel (*.dsx)<br>Libro de Excel habilitado para macros (*.dsm)<br>Libro binario de Excel (*.dsb)<br>Libro de Excel 97-2003 (*.ds) | ľ                   |
| Guardar      | Sitios: Ganisol S.A.                                           | CSV UTF-8 (delimitado por comas) (*.csv)                                                                                                   |                     |
| Guardar como | Otras ubicaciones                                              | Datos XML (*.xml)<br>Página web de un solo archivo (*.mht; *.mhtml)<br>Página web (*.htm, *.html)                                          |                     |

Figura 5: Documento Excel – Guardar Como

Para la importación en MVD Gestiona dirigirse a Inventario -> Tablero -> Productos Vista Lista -> Importar, se podrá subir la plantilla "Producto" previamente completada:

| Productos      | Buscar    |   |   | Q     |
|----------------|-----------|---|---|-------|
| Crear Importar | 1-20 / 20 | < | > | <br>= |

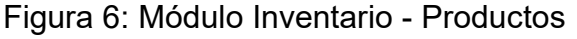

Luego de seleccionar el documento, agregar como separador la opción "punto y coma" y verificar si el separador de miles y decimales corresponde a los datos a cargar:

| uctos / Impo      | rtar un A    | rchivo             |    |                                       |            |                  |
|-------------------|--------------|--------------------|----|---------------------------------------|------------|------------------|
| ar Importar       | Cancelar     |                    |    |                                       |            |                  |
| eleccione un arch | nivo CSV o   | Excel para importa | t. |                                       |            |                  |
| product.template  | (31).csv     |                    |    | Carg                                  | ar fichero | Recargar fichero |
| Opciones          |              |                    |    |                                       |            |                  |
| Co                | dificación:  | utf-8              | -  | Formato de fecha                      | -          |                  |
| s                 | Separador:   | Punto y coma       | •  | Formato <mark>de fe</mark> cha y hora |            |                  |
| Delimitado        | or de texto: | r:                 |    | Separador de miles                    | Coma       | <b>.</b>         |
|                   |              |                    |    | Separador de decimales                | Punto      | .*.              |

Figura 7: Módulo Inventario – Importar Productos

Siendo completada la plantilla como se indica en el presente instructivo, automáticamente el sistema detectará los campos tal y como se observa en la descripción del archivo a importar:

| Codificación:        | utf-8 |           | Ŧ      | Formato de fecha                |
|----------------------|-------|-----------|--------|---------------------------------|
|                      | ٩     | coma      | *      | Formato de fecha y hora         |
| D externo            | -     |           |        | Separador de miles              |
| Campos normales      |       |           |        | 2                               |
| Accessory Products   |       |           |        | Separador de decimales          |
| Alternative Products |       |           |        |                                 |
| Company              |       |           |        |                                 |
| Customer Taxes       |       | tar       |        |                                 |
| Expense Account      |       | olumna    | Mostra | r los campos de la relación (av |
| Income Account       |       | 000000000 |        | lict price                      |
| Income Account       | +     |           |        | list_hire                       |
| Internal Category    |       |           | 1122   |                                 |

Figura 8: Módulo Inventario – Importar Productos

Es IMPORTANTE asignar la primera columna id a la variable ID externo, seleccionándola antes de importar los productos, o estos se duplicarán en el sistema.

| Codificación                                                 | utf-8                                          | *         | Formato de fecha                                                      |
|--------------------------------------------------------------|------------------------------------------------|-----------|-----------------------------------------------------------------------|
| Separador                                                    | Punto y coma                                   |           | Formato de fecha y hora                                               |
| Delimitador de texto:                                        |                                                |           | Separador de miles                                                    |
|                                                              |                                                |           |                                                                       |
|                                                              |                                                |           | Separador de decimales                                                |
| Asignar las columnas a<br>La primera fila contiene la etique | t <b>importar</b><br>eta de la columna<br>name | C Mostrar | Separador de decimales<br>los campos de la relación (av<br>list_price |

Figura 9: Módulo Inventario – Importar Productos

Siendo completada la plantilla como se indica en el presente instructivo, automáticamente el sistema detectará los campos tal y como se observa en la descripción del archivo a importar:

| Seleccione un archivo CS         | V o Excel para importar. |         |                                   |         |
|----------------------------------|--------------------------|---------|-----------------------------------|---------|
| product template (31).csv        |                          |         | Carga                             | r fiche |
| + Opciones                       |                          |         |                                   |         |
| Codificació                      | on: utf-8                | Ψ.      | Formato de fecha:                 | 1       |
| Separad                          | or: Punto y coma         | *       | Formato de fecha y hora:          |         |
| Delimitador de tex               | to: "                    |         | Separador de miles:               | Com     |
|                                  |                          |         | Separador de decimales:           | Punt    |
|                                  |                          |         |                                   |         |
| signar <mark>las</mark> columnas | a importar               |         |                                   |         |
| La primera fila contiene la eti  | queta de la columna      | Mostrar | r los campos de la relación (avar | nzado   |
| do parece correcto               |                          |         |                                   |         |
|                                  |                          |         |                                   |         |
|                                  | name                     |         | list_price                        |         |

Una vez indicado que "Todo parece correcto", seleccionar el botón Validar y los precios quedarán actualizados.